# Het PAB in mijnvaph.be

Handleiding

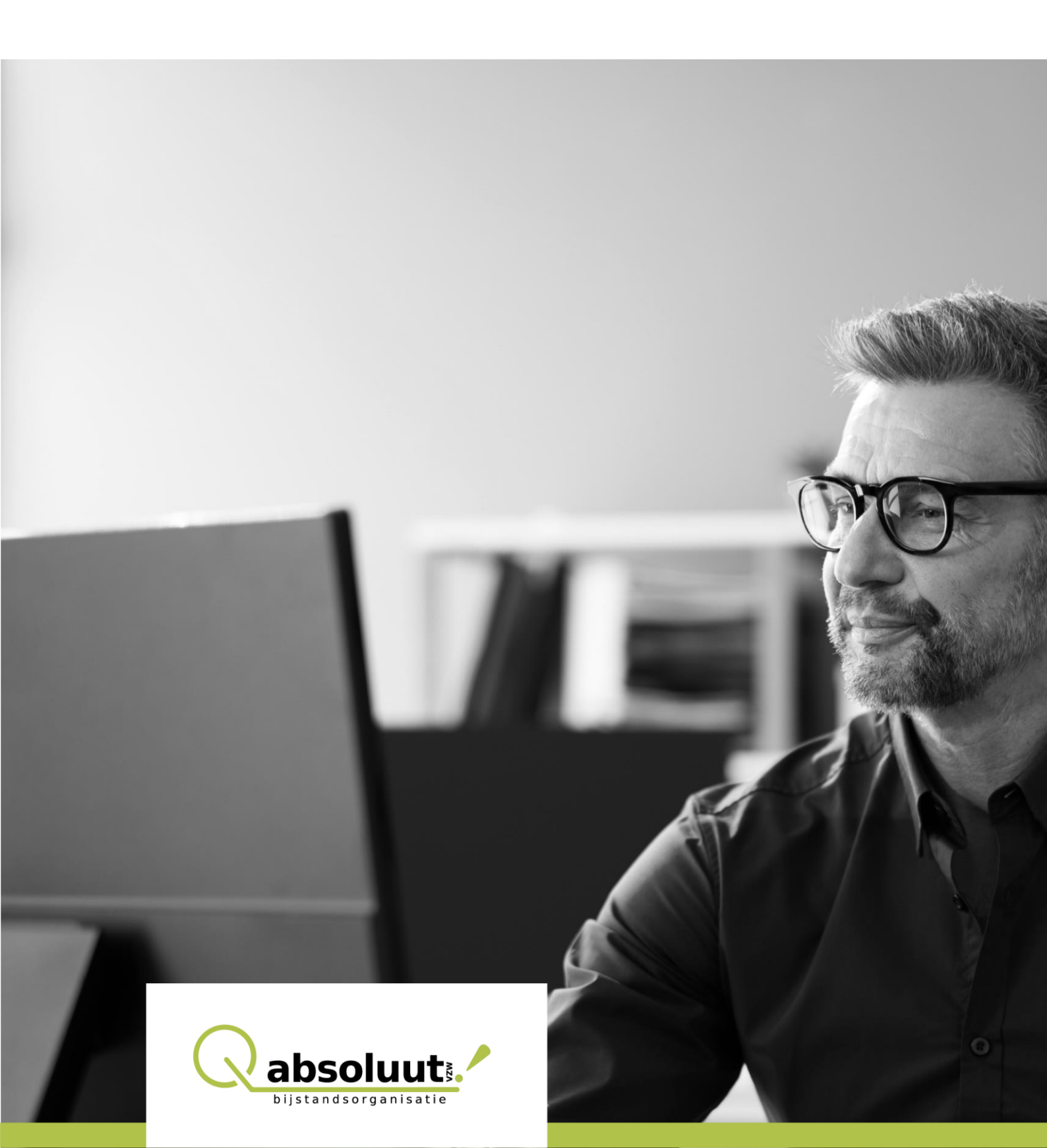

# Colofon

## Publicatiedatum

Maart 2025

## Redactie

Els Demeulenaere en Catharina Larsen

## Absoluut vzw

Arthur Goemaerelei 66, 2018 Antwerpen 03 259 08 85 <u>info@absoluutvzw.be</u> <u>www.absoluutvzw.be</u>

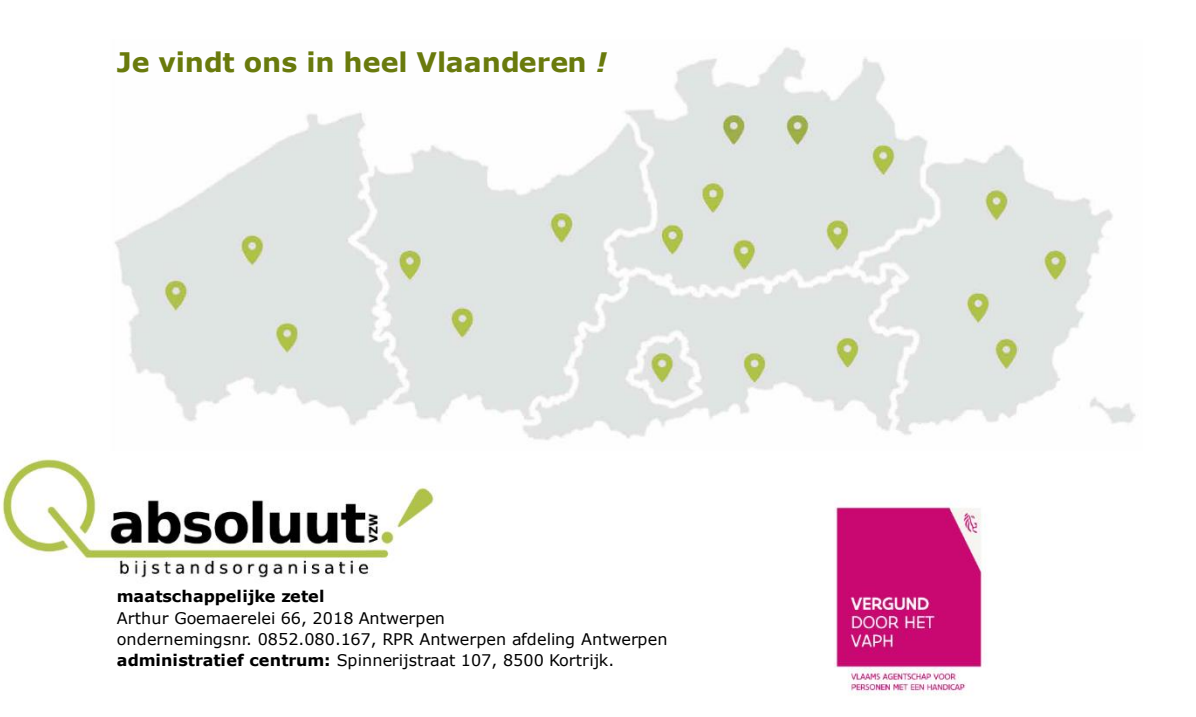

# Inhoud

| A. Stap voor stap door het luik Persoonlijk Budget in mijnvaph.be | 4  |
|-------------------------------------------------------------------|----|
| 1. Inloggen bij mijnvaph.be                                       | 5  |
| 2. Startpagina                                                    | 6  |
| 3. Budget beheren                                                 | 7  |
| 4. Overeenkomsten                                                 | 9  |
| Een cashovereenkomst registreren op mijnvaph.be                   | 10 |
| 5. Kosten                                                         | 12 |
| Een kost registreren op mijnvaph.be                               | 12 |
| 6. Vrije besteding                                                | 15 |
| Hoe vraag je de vrije besteding op?                               | 15 |
| Stel een vraag                                                    | 16 |
| Hulp nodig?                                                       | 16 |
|                                                                   |    |

# A. Stap voor stap door het luik Persoonlijk Budget in mijnvaph.be

Je kan je budget eenvoudig beheren via **mijnvaph.be**. Dit online platform biedt een overzicht van je persoonlijk dossier bij het VAPH, inclusief belangrijke informatie en documenten.

Op mijnvaph.be kan je onder andere:

- Je budgethoogte opvolgen
- Overeenkomsten registreren
- Kosten indienen
- Vragen stellen aan het VAPH

In deze handleiding richten we ons specifiek op het onderdeel '**Persoonlijk budget**' binnen mijnvaph.be. Voor andere functies van het e-loket verwijzen we je graag door naar de algemene <u>handleiding van het VAPH</u>.

Aan de hand van schermweergaven begeleiden we je stap voor stap door het onderdeel 'Persoonlijk budget' in het e-loket mijnvaph.be.

# 1. Inloggen bij mijnvaph.be

Als je kind minderjarig is dan ben je als ouder wettelijk vertegenwoordiger. Je kan dan onder deze hoedanigheid inloggen op mijnvaph. Is je kind meerderjarig en ben jij geen bewindvoerder dan moet je inloggen via de gegevens van je kind.

Ga naar <u>www.mijnvaph.be</u> en kies een van de volgende inlogmethodes:

| itsme®     UW LAATSTE KEUZE     Meer info     @               | <ul> <li>elD en aangesloten<br/>kaartlezer</li> <li>VEILIGSTE KEUZE</li> <li>Meer info</li> </ul> |
|---------------------------------------------------------------|---------------------------------------------------------------------------------------------------|
| Beveiligingscode via mobiele     app     GEMAKKELIJKSTE KEUZE | > Beveiligingscode via SMS                                                                        |
| Nog niet geactiveerd? <u>Activeer nul</u> Meer info 🕜         | Nog niet geactiveerd? <u>Activeer nul</u> Meer info 🝞                                             |

- Itsme: Een eenvoudige en betrouwbare app om je identiteit te bevestigen en transacties goed te keuren. Meer info vind je op de website van itsme.
- eID met kaartlezer: Log in met de elektronische identiteitskaart van de persoon met een handicap of de wettelijk vertegenwoordiger. Dit is de veiligste optie.
- Beveiligingscode via mobiele app: Ontvang een unieke code via een erkende beveiligingsapp.
- Beveiligingscode via sms: Ontvang een code op je mobiele telefoon om in te loggen.

Heb je hulp nodig bij het inloggen? Klik op het **vraagteken rechtsonder** voor extra informatie en handige tips.

Lukt het niet? Neem contact op met **1700** of stel je vraag via de chat die automatisch verschijnt.

# 2. Startpagina

| OR PERSONEN MET EEN HANDICAP                                                                                                    |                                                                                                    |                                                                                                    |                                                                                                    |                                                                                                    |                                                                                                    |
|----------------------------------------------------------------------------------------------------|----------------------------------------------------------------------------------------------------|----------------------------------------------------------------------------------------------------|----------------------------------------------------------------------------------------------------|----------------------------------------------------------------------------------------------------|----------------------------------------------------------------------------------------------------|
| Dossiers > 1/102 53 AVAILUTE - BERT                                                                                                    | ur» Startpagina                                                                                                    |                                                                                                    |                                                                                                    |                                                                                                    | • • • •                                                                                                    |
| Hijn startpagina                                                                                                    |                                                                                                    |                                                                                                    |                                                                                                    |                                                                                                    |                                                                                                    |
| Personlijk budget beheren<br>Budget en overeenkomsten beheren.<br>• Britterend budget, readoleten<br>• Vitti bestreefbaar died sommen<br>• Sosten beheren<br>• Overeenkomsten beheren | Hulpmidden en angazsingen<br>Dien een aanvraag in en volg de status<br>ervan op.<br>• Norwet aanvraag laatten<br>• Concribits aanvraag | Personnvolgent budget Dinn een aanvraag in en volg de status ervan op. • Novoez aanvraak statten • Overzecht aanvraeets | Andere endersteuring<br>Vormen van ondersteuring waarvoor geen<br>aanvraag bij het VADH noolig is.<br>• Bechtzreeks unsenkelsen hulo<br>• Kortvestolig | Documenten Brieven en documenten van u en van het. VAPx.  • Naar mit verstuurd  • Door mit verstuurd | Hijn protel<br>Hijn gegruens bij het VAPH.<br>• Hijn setsesserenn<br>• Wie heeft toesaart son ten min doppert<br>• Altest heeften<br>• Ebockaart behem<br>• Boonsenets De Jiln behem<br>• Visaer die is aan het VAPH heb |

Op de startpagina krijg je een overzicht van alle informatie in je VAPH-dossier.

Met de **knoppen** navigeer je snel naar specifieke overzichten of acties binnen je dossier. Liever een volledig menu? Klik dan linksboven op de **vier streepjes** (zie groene pijl op de afbeelding hieronder).

|                                                                                                    |                                                                                                    |                                                                                                    |                                                                                                    |                                                                                                    | A 4 4                                                                                                    |
|----------------------------------------------------------------------------------------------------|----------------------------------------------------------------------------------------------------|----------------------------------------------------------------------------------------------------|----------------------------------------------------------------------------------------------------|----------------------------------------------------------------------------------------------------|----------------------------------------------------------------------------------------------------|
|                                                                                                    | z > Startpagina                                                                                                    |                                                                                                    |                                                                                                    |                                                                                                    |                                                                                                    |
|                                                                                                    |                                                                                                    |                                                                                                    |                                                                                                    |                                                                                                    | + 570.0                                                                                                    |
| Mijn startpagina                                                                                                    |                                                                                                    |                                                                                                    |                                                                                                    |                                                                                                    |                                                                                                    |
|                                                                                                    |                                                                                                    |                                                                                                    |                                                                                                    |                                                                                                    |                                                                                                    |
| Research budget behaves                                                                                                    | tis descriptions an excession                                                                                                    | Removement in the first                                                                                                    | ta dara sa darata alta                                                                                                    | Presentation                                                                                                    | atta austat                                                                                                    |
| Persoonlijk budget beheren                                                                                                    | Hulpmiddelen en aanpassingen                                                                                                    | Persoonsvolgend budget                                                                                                    | Andere ondersteuning                                                                                                    | Documenten                                                                                                    | Hijn profiel                                                                                                    |
| Persoonlijk budget beheren<br>Budget en overeenkomsten beheren.                                                                                                    | Hulpmiddelen en aanpassingen<br>Dien een aanvraag in en volg de status<br>ervan op.                                                                                     | Persoonsvolgend budget<br>Dien een aanvraag in en volg de status<br>ervan op.                                                                      | Andere ondersteuning<br>Vormen van ondersteuning waarvoor geen<br>aanvraag bij het VAPH nodig is.                                                                    | Documenten<br>Brieven en documenten van u en van het<br>VAPH.                                                                 | Hijn profiel<br>Hijn gegevens bij het VAPH.                                                                                                    |
| Persoonlijk budget beheren<br>Budget en overeenkomsten beheren.<br>• Besterend budget raadoleern<br>• trit herst budget raadoleern                                                                     | Hulpmiddelen en aanpaasingen<br>Dien een aanvraag in en volg de status<br>ervan op.                                                                                     | Persoonsvolgend budget<br>Dien een aanvraag in en volg de status<br>ervan op.                                                                      | Andere ondersteuning<br>Vormen van ondersteuning waarvoor geen<br>aarvraag bij het VAPH nodig is.                                                                    | Documenten<br>Brieven en documenten van u en van het<br>VAPH.                                                                 | Nijn profiel<br>Nijn grgevens bij het VAPH.<br>• <u>Nijn adressemeroro</u><br>• Wis heeft roseane or min do                                                                                                    |
| Persoonlijk budget beheren<br>Budget en overeenkomsten beheren.<br>• <u>Resterend budert raadoleen</u><br>• <u>Yn besterelbaar dert som aan</u><br>• Sosten beheren                                    | Hulpmiddelen en aanpassingen<br>Dien een aanvraag in en volg de status<br>ervan op.<br>• Niewer, aanvraag statten<br>• Overzicht aanvragen                              | Persoonsvolgend budget<br>Dien een aanvraag in en volg de status<br>ervan op.<br>• <u>Neeven: aanvraag statten</u><br>• <u>Oversicht aanvraaen</u> | Andere ondersteuning<br>Vormen van ondersteuning waarvoor geen<br>aanvraag bij het VADH nodig is.<br>• <u>Bechstreeks toesenkelijke hulp</u><br>• <u>Konzveckij(</u> | Decumenten Brieven en documenten van u en van het. VAPH: Naar mit verstound Door mit verstound                                | Hijn profiel<br>Hijn gegevens bij het VAPH.<br>• <u>Min adresementers</u><br>• <u>Wite heeft toosane tot, min do</u><br>• <u>After handicas downloaden</u>                                                           |
| Persoonlijk budget beheren<br>Budget en overeenkomsten beheren.<br>• <u>Hesterend budeet nadokeen</u><br>• <u>Vik bestendhaat derit overaen</u><br>• Sosten beheren<br>• <u>Overeenkomsten beheren</u> | Hulpmödelen en aanpaasingen           Dien een aanvraag in en volg de status<br>ervan op.           • Nieven aanvraag indetten<br>• Overzicht aanbraaet                 | Personnvolgend budget<br>Dien een aanvraag in en volg de status<br>ervan op.<br>• <u>Norvan aanvraan statsen</u><br>• <u>Overzicht aanvraen</u>    | Andere andersteuning<br>Vormen van ondersteuning waarvoor geen<br>aanvraag bij het VADH nooig is.<br>• Bechstreeks toosankelike hulp<br>• Sortverbijf                | Decumenten<br>Brieven en documenten van u en van het.<br>VAPx.<br>• Naar mit verstoont<br>• Door mit verstoont                | Hijn profiel<br>Hijn gegevens bij het VAPH.<br>• Mijn adreseterens<br>• With heth scenaro too mijn do<br>• datest handisan downloaden<br>• BIC Jaart Johenn                                                          |
| Personlijk budget beheren<br>Budget en overeerkonsten beheren.<br>• Bestemend buder traditioten<br>• Wit bestendbaard ond soorseen<br>• Staten beheren<br>• Overserkonsten beheren                     | Hulpmödelen en aanpaasingen           Dien een aanvraag in en volg de status<br>ervan op:           ervan op:           Nietvert aanvraag itatten<br>Overzicht aanvraag | Personnvolgent budget<br>Dien een aanvraag in en volg de itstus<br>ervan op.<br>Neuver aanvraag stanten<br>Overzicht aanvraag stanten              | Anders ondersteuning<br>Vormen van ondersteuning waarvoor geen<br>aanvraag bij het VADPH noof gis.<br>• Bectorreks toosankelske hule<br>• Soctwerklof                | Decumenten<br>Brieven en documenten van u en van het.<br>Vaark.<br>- <u>Naar mit ventuuerd</u><br>- <u>Docrimit ventuuerd</u> | Nijn profel<br>Nijn gegevens bij het VAPH.<br>• Mijn dersetøørens<br>• Wei heeft soesans komminde<br>• Attest heeft soesans komminde<br>• EGE kant behem<br>• Abonemens De Lin behem<br>• Være mit bi av het VAPH he |

Aan de linkerkant verschijnt het navigatiemenu.

|                                 |                                                |                                                     |                                                                       | + STEL EEN VRAAG                               |  |
|---------------------------------|------------------------------------------------|-----------------------------------------------------|-----------------------------------------------------------------------|------------------------------------------------|--|
| Startpagina                     | Miin startpagina                               |                                                     |                                                                       |                                                |  |
| Persoonlijk budget              | right sear chaBina                             |                                                     |                                                                       |                                                |  |
| Aanvraag starten                | Hulpmiddelen en aanpassingen                   | Persoonsvolgend budget                              | Andere ondersteuning                                                  | Documenten                                     |  |
| Overzicht, van aanvragen        | Asnurasa indienen en de status                 | aanvragen                                           | Vormen van ondersteuning                                              | Brieven en documenten van u en<br>van het VAPH |  |
| Rechtstreeks toegankelijke hulp | ervan opvolgen                                 | Aanvraag indienen en de status                      | waarvoor geen aanvraag bij het.                                       |                                                |  |
| Kortverblijf                    | Nieuwe aanvraag starten                        | ervan opvolgen                                      | VAPH nodig is                                                         | Naar mij verstuurd door het                    |  |
| Overeenkomsten zorg             | Overzicht van aanvragen     Kosten Indienen of | Nieuwe aanvraag starten     Overzicht van aanvragen | <ul> <li><u>Rechtstreeks toegankelijke</u><br/><u>hulp</u></li> </ul> | Naar het VAPH verstuurd door                   |  |
| Centrale Registratie Zorgvragen | terugbetaling aanvragen                        |                                                     | Kortverblijf                                                          | mij<br>• Document opladen                      |  |
| Documenten                      |                                                |                                                     |                                                                       |                                                |  |
| Financieel                      | Mijn profiel                                   |                                                     |                                                                       |                                                |  |
| Profiel                         | Mijn gegevens bij het VAPH                     |                                                     |                                                                       |                                                |  |

In het menu 'Documenten' vind je een overzicht van alle brieven en documenten die tussen jou en het VAPH zijn uitgewisseld binnen je persoonlijk dossier.

**Tip:** Check regelmatig of er nieuwe documenten zijn toegevoegd, zodat je niets mist!

In het menu 'Persoonlijk budget' staan alle details over jouw budget. Hier gaan we nu dieper op in.

# 3. Budget beheren

Deze pagina geeft een overzicht van je lopende budgetjaar. Dankzij de percentagebalk zie je in één oogopslag:

- Hoeveel je al hebt besteed,
- Welke bedragen nog verwerkt moeten worden,
- En welk bedrag je nog kunt besteden.

In het blauwe kader onder de budgetlijn staat vermeld wat het basisbudget van de terbeschikkingstelling is en met welk bedrag het budget is aangepast.

| Mijn budget beheren                            |                    |  |  |  |
|------------------------------------------------|--------------------|--|--|--|
| Budgetlijn persoonlijke-assistentiebudget 2025 |                    |  |  |  |
| TOTAAL BEDRAG PAB                              | GESPENDEERD BEDRAG |  |  |  |
| 46.592,83 euro                                 | 10.574,73 euro     |  |  |  |
|                                                | 23%                |  |  |  |
|                                                |                    |  |  |  |

RESTEREND BEDRAG 36.018,10 euro 77%

Werk je met een sociaal secretariaat? Dan heb je onder bepaalde voorwaarden recht op VIA-middelen. In dat geval wordt je budgetlijn automatisch verhoogd telkens je een loonkost indient die onder een geldige arbeidsovereenkomst valt.

Is er een combinatie met een multifunctioneel centrum (MFC) dan wordt er een gedeelte van je PAB ingehouden.

Ben je lid van een bijstandsorganisatie dan wordt het PAB verhoogd met 50 euro om het lidmaatschap te betalen.

De details van al deze aanpassingen vind je terug onder de knop 'Aanpassingen'.

| High budget beneren                                                                                 |                                                                                                    |                                                                 |
|----------------------------------------------------------------------------------------------------|----------------------------------------------------------------------------------------------------|-----------------------------------------------------------------|
| Budgetlijn persoonlijke-as                                                                          | sistentiebudget 2025                                                                                             |                                                                 |
| TOTAAL BEDRAG PAB                                                                                   | GESPENDEERD BEDRAG                                                                                               | RESTEREND BEDRAG                                                |
| 46.592,83 euro                                                                                      | 10.574,73 euro                                                                                                   | 36.018,10 euro                                                  |
|                                                                                                    | 23%                                                                                                    | 77%                                                             |
|                                                                                                    |                                                                                                    | 77%                                                             |
|                                                                                                    |                                                                                                    |                                                                 |
| Het totale bedrag van de bu<br>• het terbeschikkinggest<br>• aanpassingen voor een<br>aanpassingen. | dgetiijn bestaat uit:<br>Ede budget (basis budget): 54.590,74 euro<br>bedrag van: -7.997,91 euro . Via onderstaa | ).<br>De knop AANPASSINGEN kunt u de details raadplegen van die |
| KOSTEN BETALINGEN I                                                                                 | XPORT TRANSACTIES                                                                                                | -                                                               |

Via de knop 'Export transacties' kan je een Excel-bestand downloaden met een overzicht van alle ingediende kosten voor een bepaald budgetjaar.

Miin budget beberen

| Het totale bedrag van de budgetlijn bestaat uit:                                                                                                    |
|----------------------------------------------------------------------------------------------------|
| <ul> <li>het terbeschikkinggestelde budget (basis budget): 54.590,74 euro .</li> <li>aanpassingen voor een bedrag van: -7.997,91 euro . Via onderstaande knop AANPASSINGEN kunt u de details raadplegen van die aanpassingen.</li> </ul> |
| KOSTEN BETALINGEN EXPORT TRANSACTIES AANPASSINGEN                                                                                                    |

Wil je dit overzicht overzichtelijker maken? Geef de kolommen een filter (zie onderstaande afbeelding), zodat je bijvoorbeeld eenvoudig per begunstigde een selectie kan maken.

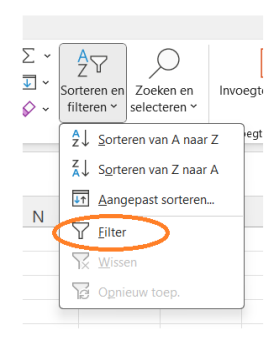

Wil je de budgetlijnen van voorgaande jaren bekijken? Klik dan op de knop 'Alle budgetlijnen' om het volledige overzicht te raadplegen.

| Het totale bedrag van                                                               | de budgetlijn bestaat uit:                              |                                                             |                                                 |  |
|-------------------------------------------------------------------------------------|---------------------------------------------------------|-------------------------------------------------------------|-------------------------------------------------|--|
| <ul> <li>het terbeschikking</li> <li>aanpassingen voor<br/>aanpassingen.</li> </ul> | gestelde budget (basis bud<br>een bedrag van: -7.997,91 | dget): 54.590,74 euro .<br>euro . Via onderstaande knop AAN | IPASSINGEN kunt u de details raadplegen van die |  |
| KOSTEN BETALINGEN                                                                   | EXPORT TRANSACTIES                                      | AANPASSINGEN                                                |                                                 |  |

Op de pagina 'Budget beheren' vind je ook informatie over je terugvorderbaar voorschot.

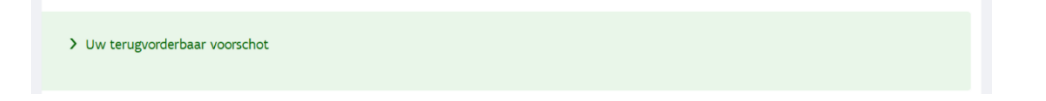

Door hierop te klikken, zie je het actuele bedrag van je terugvorderbaar voorschot.

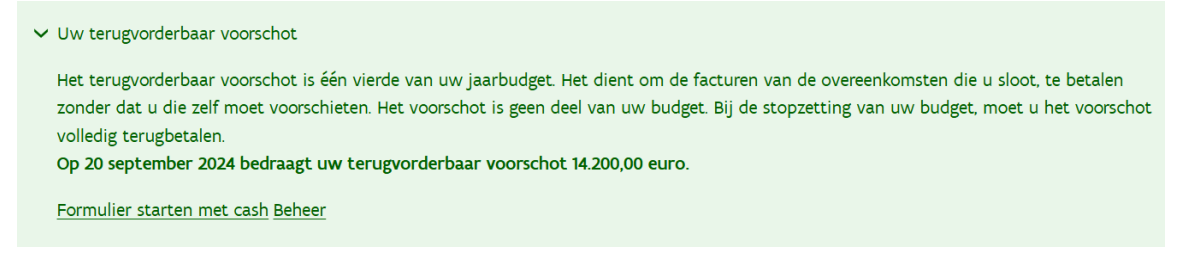

# 4. Overeenkomsten

Op de pagina 'Overeenkomsten' zie je een overzicht van je lopende overeenkomsten. Standaard filtert het VAPH dit overzicht op de status 'Actief goedgekeurd', maar je kan deze filter aanpassen. → ▼ Filters actief: 1

Wil je vervallen overeenkomsten of overeenkomsten in aanvraag bekijken? Gebruik de knop 'Status'.

| ~ | T Filters actief: 1 |            |
|---|---------------------|------------|
|   |                     |            |
|   | Zorgaanbieder •     |            |
|   |                     | SELECTEREN |
|   |                     |            |
|   | Type overeenkomst   |            |
|   |                     | ~          |
|   |                     |            |
| 4 | Status              |            |
|   | Actief goedgekeurd  | $\bigcirc$ |
|   |                     |            |
|   | FILTER              |            |
|   |                     |            |

#### Selecteer de gewenste status en klik op 'Filter'.

| Z¢ | Actief goedgekeurd |   | l |
|----|--------------------|---|---|
|    | Alle goedgekeurde  |   |   |
| Ł٦ | Vervallen          | ~ |   |
|    | In aanvraag        |   |   |
| St | Afgekeurd          |   | ÷ |
| V  | /ervallen          | ~ | ſ |
|    |                    |   |   |

## Een cashovereenkomst registreren op mijnvaph.be

Stap 1: Klik op de groene knop 'Cashovereenkomst toevoegen'

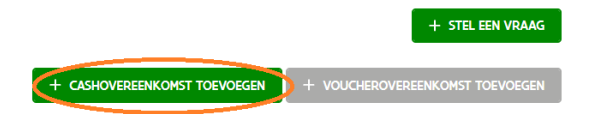

## Stap 2: Kies het juiste type overeenkomst

Meer uitleg over de verschillende types vind je in onze brochure 'Stap voor stap aan de slag met je PAB'.

|       | Overeenkomst types                                                   |           |
|-------|----------------------------------------------------------------------|-----------|
|       | ТҮРЕ                                                                 | ACTIES    |
|       | met een bijstandsorganisatie voor intensieve bijstand (PAB)          | SELECTEER |
|       | met een bijstandsorganisatie in het kader van het lidmaatschap (PAB) | SELECTEER |
|       | met een individuele begeleider in loonverband (PAB)                  | SELECTEER |
|       | met een student in loonverband (PAB)                                 | SELECTEER |
|       | met een interimkantoor (PAB)                                         |           |
| REGIS | TREREN ANNULEREN                                                     |           |

## Stap 3: Vul de verplichte velden in

T HITPES ACTI

| Aanmaken van een overeenkomst met een interimkant | oor (PAB) |
|---------------------------------------------------|-----------|
| Startdatum                                        |           |
|                                                   |           |
|                                                   |           |
| Einddatum                                         |           |
|                                                   |           |
|                                                   |           |
| < VORIGE VOLGENDE >                               |           |

Velden met een rood sterretje (\*) zijn verplicht. Bij einddatum van de overeenkomst staat er geen sterretje maar als je daar niets invult dan komt er een foutmelding bij het registreren. Vermeld daar de einddatum van de terbeschikkingstelling van het PAB. Deze datum kan je terugvinden onder de knop 'Terbeschikkingstellingen'

| Persooninjk budget       |                          |                         |             |                     |               |           |
|--------------------------|--------------------------|-------------------------|-------------|---------------------|---------------|-----------|
| Terbeschikkingstellingen | Terbeschikkingstellingen |                         |             |                     |               |           |
| Budget beheren           | PERIODE                  | PROCEDURE               | PUNTEN      | BEDRAG              | ACTIES        |           |
| Overeenkomsten           | 01/07/2022 - 19/06/2036  | PAB Integrale Jeugdhulp |             | 48.312,16 euro      |               | DETAILS : |
| Kosten                   |                          |                         | Apotal iter |                     | 1 1 1 1 1 1 1 |           |
| Vrije besteding          |                          |                         | Maricanter  | iis per pagina io 🔻 | 1 - 1 Vall    |           |

Bij de velden over ondersteuning vul je in welke soort begeleiding het betreft. Is een bepaalde ondersteuning niet van toepassing? Vul dan 0 in.

- Individuele praktische hulp
   Hulp bij dagelijkse activiteiten zoals wassen, eten maken, aankleden of poetsen.
- Individuele psychosociale begeleiding Hulp bij het organiseren van het dagelijks leven zonder praktische ondersteuning. Bijvoorbeeld advies over administratie of huishouden.

| uren per week | (0-168), getal met max twee decimalen. |  |
|---------------|----------------------------------------|--|
| Individuele p | osychosociale begeleiding *            |  |
| uren per week | (0-168), getal met max twee decimalen. |  |
| Globale indiv | viduele ondersteuning *                |  |

 Globale individuele ondersteuning
 Een combinatie van psychosociale begeleiding en praktische hulp, bijvoorbeeld samen koken of vaardigheden aanleren.

Piilador

VAN - TOT EN MET

20/11/2024 - 19/05/2025

## Stap 4: Laad de overeenkomst als bijlage op en klik op de blauwe knop 'Registreren'.

De overeenkomst krijgt eerst de status 'In aanvraag'. Zolang deze niet is goedgekeurd door het VAPH, kan je nog geen kosten registreren. Dit goedkeuringsproces kan enige tijd duren, dus registreer je overeenkomst tijdig.

AANBIEDER

BE0409.533.604

| SBECTEER DOCUMENT           Toegelaten documentypes zijn: pdf.           Maximum bestandsgroot is ISMB.           Er zijn 0 bestanden geselecteerd.           BESTAND         GROOTTE         STATUS         ACTIES           Geen bestanden gevonden. |      |                     | Sleep bestanden die u wil             | t opladen hiernaartoe.                |        |
|----------------------------------------------------------------------------------------------------|------|---------------------|---------------------------------------|---------------------------------------|--------|
| Toegelaten documentypes zijn: pdf.           Maximum bestandsgrootte is ISMB.           Er zijn 0 bestanden geselecteerd.           #         BESTAND           GROOTTE         STATUS           ACTIES           Geen bestanden gevonden.             |      |                     | SELECTEER DO                          | DCUMENT                               |        |
| Er zijn 0 bestanden geselecteerd.   BESTAND GROOTTE STATUS ACTIES Geen bestanden gevonden.                                                                                                    |      |                     | Toegelaten docume<br>Maximum bestands | ntypes zijn: pdf.<br>grootte is 15MB. |        |
| #         BESTAND         GROOTTE         STATUS         ACTIES           Geen bestanden gevonden.                   ACTIES <th></th> <th></th> <th>Er zijn 0 bestande</th> <th>n geselecteerd.</th> <th></th>                                         |      |                     | Er zijn 0 bestande                    | n geselecteerd.                       |        |
| Geen bestanden gevonden.                                                                                                    |      | BESTAND             | GROOTTE                               | STATUS                                | ACTIES |
|                                                                                                    | Geen | bestanden gevonden. |                                       |                                       |        |
|                                                                                                    | < V0 | RIGE                |                                       |                                       |        |

STATUS

In aanvraag

#### Tips bij het registreren

met een erkende dienst thuiszon

- Voor een **persoonlijke assistent (via sociaal secretariaat)** moet je het **rijksregisternummer** van de assistent invullen.
- Werk je met een andere dienst? Vul dan het **ondernemingsnummer** in, voorafgegaan door 'BE' (bv. BE0416061605).
- Wijzigt er iets in je overeenkomst? Zet de oude stop met een einddatum en registreer een nieuwe. De nieuwe overeenkomst moet opnieuw worden goedgekeurd.

**Belangrijk:** Een overeenkomst moet binnen **vier maanden** na de startdatum geregistreerd worden op mijnvaph.be.

# 5. Kosten

Onder het menu 'Kosten' vind je een overzicht van alle ingediende kosten, gesorteerd op de datum van invoer. Wil je snel specifieke kosten terugvinden? Gebruik de filteroptie om te sorteren op overeenkomst en jaar. Zo zie je in één oogopslag welke kosten je in een bepaald jaar voor een specifieke zorgaanbieder hebt ingediend.

| Kannet+ - Cash: met een vrijwilligersorganisatie (PAB) 🗙 | SELECTEREN |
|----------------------------------------------------------|------------|
| Type overeenkomst                                        |            |
|                                                          | *          |
|                                                          |            |
| 2025                                                     |            |
| 2025                                                     |            |

## Een kost registreren op mijnvaph.be

Stap 1: Klik op de groene knop 'Cashkosten toevoegen'

|                              | + STEL EEN VRAAG |
|------------------------------|------------------|
|                              |                  |
| + CASHOVEREENKOMST TOEVOEGEN |                  |
|                              |                  |

## Stap 2: Selecteer de juiste overeenkomst

| <ul> <li>Y Pillers acciel: 1</li> </ul>                                 |                                                                                 |                            |                  |           |
|-------------------------------------------------------------------------|---------------------------------------------------------------------------------|----------------------------|------------------|-----------|
| Overeenkomsten                                                          |                                                                                 |                            |                  |           |
| AANBIEDER                                                               | TYPE                                                                            | VAN - TOT EN<br>MET        | STATUS           | ACTIES    |
| Bijstandsorganisatie<br>Absoluut<br>BE0852.080.167<br>erkenning: SE.459 | Cash<br>met een bijstandsorganisatie in het kader van<br>het lidmaatschap (PAB) | 01/01/2025 -<br>31/12/2025 | ⊘<br>Goedgekeurd | SELECTEER |
| Kannet.+<br>BE0416.061.605                                              | Cash<br>met een vrijwilligersorganisatie (PAB)                                  | 01/01/2025 -<br>31/12/2025 | ⊘<br>Goedgekeurd | SELECTEER |

## Stap 3: Controleer of je de juiste overeenkomst hebt geselecteerd en klik op 'Volgende'

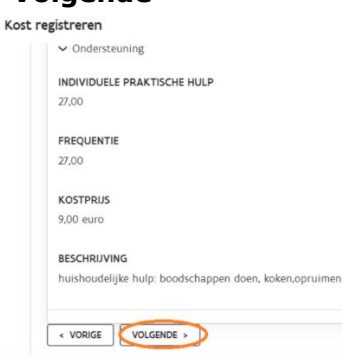

N . Eller antisfat

#### Stap 4: Vul de gegevens van de kost in

| Type Kost .         |    |
|---------------------|----|
|                     | Ý  |
|                     |    |
| Type boeking ×      |    |
|                     | ~  |
|                     |    |
| Startdatum 🖌        |    |
|                     | 88 |
|                     |    |
| Einddatum •         |    |
|                     | 88 |
|                     |    |
| Bedrag <del>+</del> |    |
|                     |    |
|                     |    |
| Referentie •        |    |
|                     |    |
|                     |    |
|                     |    |

#### Tips bij het invullen:

- Velden met een sterretje (\*) zijn verplicht.
- Kies 'Kosten' bij een betaling en 'Creditnota' bij een terugstorting.
- Gebruik bij 'Referentie' een duidelijke omschrijving, zoals 'Loon Jan Janssens mei' of een factuurnummer (bv. 2025/102).

## Stap 5: Voeg eventueel de factuur toe

| Facturer | 1                  |                                                            |                                                             |
|----------|--------------------|------------------------------------------------------------|-------------------------------------------------------------|
|          |                    | Sleep bestanden die u wi                                   | it opladen hiernaartoe.                                     |
|          |                    |                                                            |                                                             |
|          |                    | Toegelaten docume<br>Maximum bestand<br>Er zijn 0 bestande | entypes zijn: pdf.<br>sgrootte is 15MB.<br>en geselecteerd. |
|          | BESTAND            | GROOTTE                                                    | STATUS                                                      |
| Geen b   | estanden gevonden. |                                                            |                                                             |

## Stap 6: Klik op de blauwe knop 'Registreren'.

|         |                    | Toegelaten docum                     | entype           |
|---------|--------------------|--------------------------------------|------------------|
|         |                    | Maximum bestand<br>Er zijn 0 bestand | sgroot<br>en ges |
|         | BESTAND            | GROOTTE                              |                  |
| Geen be | estanden gevonden. |                                      |                  |

De kost krijgt nu de status 'In verwerking'. Zodra het VAPH de kost verwerkt heeft, verandert de status naar 'Afgerond'.

## Handige tips

- Wil je meerdere kosten na elkaar op dezelfde overeenkomst registreren? Klik dan op 'Registreren en...'.
- Een ingediende kost kan je later nog corrigeren als er een fout is gemaakt.

| loe corrigee                  | r ie een kost?                                                           |            |                |                           |            |
|-------------------------------|--------------------------------------------------------------------------|------------|----------------|---------------------------|------------|
| SOS vrijwilligers<br>november | Cash met een vrijwilligersorganisatie (PAB)<br>Kannet+<br>BE0416.061.605 | 28/11/2024 | 350,46<br>euro | Afgerond<br>op 28/11/2024 | DETAILS    |
| SOS vrijwilliger november     | Cash met een vrijwilligersorganisatie (PAB)<br>Kannet+<br>BE0416.061.605 | 28/11/2024 | 70,30 euro     | Afgerond op 28/11/2024    | Correction |
| SOS vrijwilliger november     | Cash met een vrijwilligersorganisatie (PAB)<br>Kannet+                   | 28/11/2024 | 248,88<br>euro | Afgerond<br>op 28/11/2024 | × Verwijde |

- **1.** Ga naar de betreffende kost en klik op de drie puntjes aan het einde van de lijn.
- 2. Selecteer 'Correctie'.
- **3.** Verwijder de foutieve gegevens en vul de juiste gegevens in.
- 4. Klik op de blauwe knop 'Verzenden'.

**Belangrijk:** Kosten van een bepaald jaar moeten voor **1 april van het volgende kalenderjaar** geregistreerd worden. Bijvoorbeeld: kosten van 2024 moeten ingediend zijn voor 1 april 2025. Na deze datum worden kosten of correcties voor 2024 niet meer aanvaard.

# 6. Vrije besteding

Op deze pagina krijg je een overzicht van je tellers voor het huidige en voorgaande jaren. Daarnaast kan je hier ook je vrije besteding opvragen.

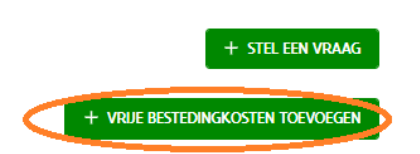

## Hoe vraag je de vrije besteding op?

| 1 | Selecteer jaa   | r                    |           |
|---|-----------------|----------------------|-----------|
|   | Tellers vrije t | pesteding            |           |
|   | JAAR            | RESTEREND BEDRAG     | ACTIES    |
|   | 2025            | PAB: 2.800,00 euro   | SELECTEER |
|   | 2024            | Geen resterend saldo | SELECTEER |
|   | 2023            | Geen resterend saldo | SELECTEER |
|   | 2022            | Geen resterend saldo | SELECTEER |
|   | 2021            | Geen resterend saldo | SELECTEER |

## Stap 1: Klik op de blauwe knop 'Selecteer'

## Stap 2: Vul het gewenste bedrag en een referentie in

曲

| Vrij besteedbaar deel registreren |             |
|-----------------------------------|-------------|
|                                   | Einddatum * |
|                                   | 3/3/2025    |
|                                   |             |

Bedrag \* € 2800 Het resterende bedrag bedraagt: PAB: 2800 Referentie \* vbd 2025

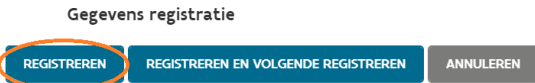

## Stap 3: Klik op 'Registreren'

### Let op:

- De vrije besteding komt niet bovenop je budget, maar maakt deel uit van je jaarbudget.
- Net als kosten kan je de vrije besteding van een bepaald jaar slechts tot 1 april van het volgende jaar opvragen.

## Stel een vraag

Snel en eenvoudig een vraag stellen? Op elke pagina in mijnvaph.be vind je rechtsboven een groene knop 'Stel een vraag'.

Via deze knop kan je makkelijk een vraag indienen bij het VAPH en meteen eventuele documenten opladen.

Waar vind je je vragen en antwoorden terug? Je volledige overzicht met gestelde vragen en antwoorden staat onder het tabblad 'Profiel'.

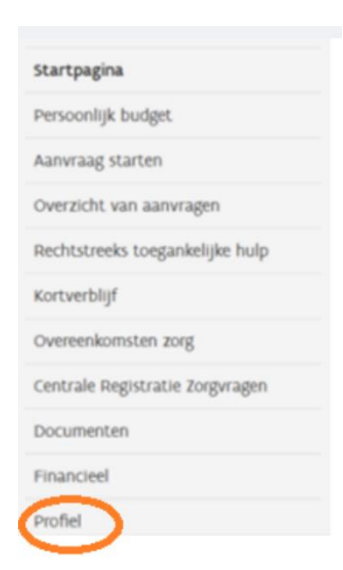

## Hulp nodig?

Met deze handleiding kan je alvast vlotter aan de slag op mijnvaph.be. Heb je toch nog vragen? We organiseren elke maand een online vorming: Werken in mijnvaph.be. Bekijk de data op onze website of bel onze infolijn op 03 259 08 85. We helpen je graag verder!